## 尾道市立図書館 LINE 公式アカウントのご利用方法

## はじめに

尾道市立図書館では図書館公式アカウントを開設いたしました。

図書館公式 LINE アカウントと友だち登録をすると、LINE 上で図書館に関する様々な情報を確認することが できます。また、Web サービスで利用時のアカウントを連携していただくと、利用券の表示や自分が借りて いる本の情報などさらに便利にご利用いただけます。

ぜひ「尾道市立図書館公式アカウント」の友だち追加をお願いします。

### ① 友だち追加

右記の二次元バーコードをスマートフォンなどのカメラで 読み取り尾道市立図書館 LINE 公式アカウント「友だち追加」を行います。

#### ② アカウントとの連携

LINE 上で友だち追加していただいた後、図書館の Web サービスで 利用しているアカウントと LINE のアカウントを連携させることができます。

#### - ①アカウントの連携開始 -

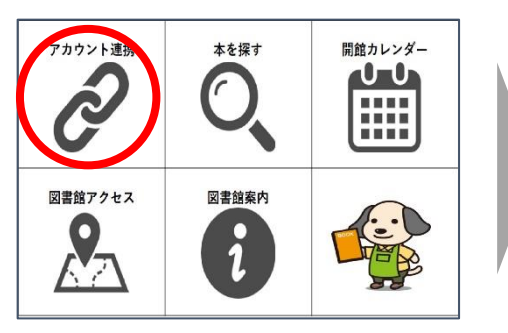

トーク画面から「アカウント連携」 をタップします - ②連携のための情報入力 -

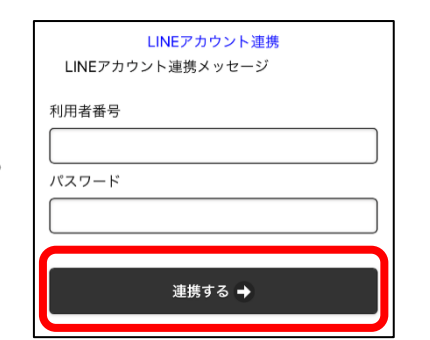

利用者番号とパスワードを入力し、 「連携する」をタップします - ③アカウントの連携完了 -

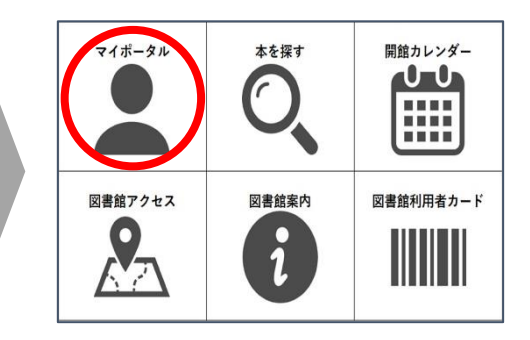

アカウント連携が完了すると、 メニュー画面が変更されます

### ③ 公式アカウントでご利用できる機能

| できること        | 内容                            | 連携要否 |
|--------------|-------------------------------|------|
| 本を探す         | LINE トーク画面上で資料検索が行えます         | _    |
| 開館カレンダー      | WebOPAC の図書館開館情報のカレンダーを確認できます | _    |
| 図書館アクセス      | 図書館の場所を確認することができます            | _    |
| 図書館案内        | 図書館からのお知らせなどを確認することができます      | _    |
| マイポータル       | 利用者固有の情報を受け取ることができます          | 0    |
| 図書館利用者カード    | 図書館利用者カードのバーコード表示ができます        | 0    |
| 連絡・通知・お知らせ受信 | 各種連絡を LINE のメッセージで受け取ることができます | 0    |

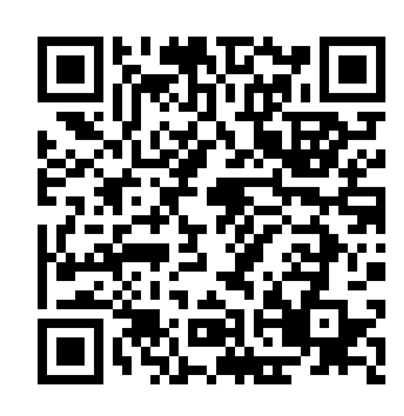

友だち追加用の二次元コード -

# 主な機能の使い方

### 資料を探す

トーク画面上から図書館に所蔵している資料を検索することができます。 アカウント連携済みであれば、そのまま資料の予約をすることもできます。

■「フリーワード」、または「著者名」で検索

LINE のトーク画面上で資料の検索・資料詳細の確認ができます。

- ②検索の方法の指定 -- ①資料の検索の開始 -<sup>既読</sup> >資料検索 マイポータル 開館カレンダー 本を探す 0-0-選択してください フリーワードで検索する 図書館アクセス 図書館案内 図書館利用者カード 著者名で検索する 0 1 図書館サイトで検索する 7
  - ③資料検索の開始 -

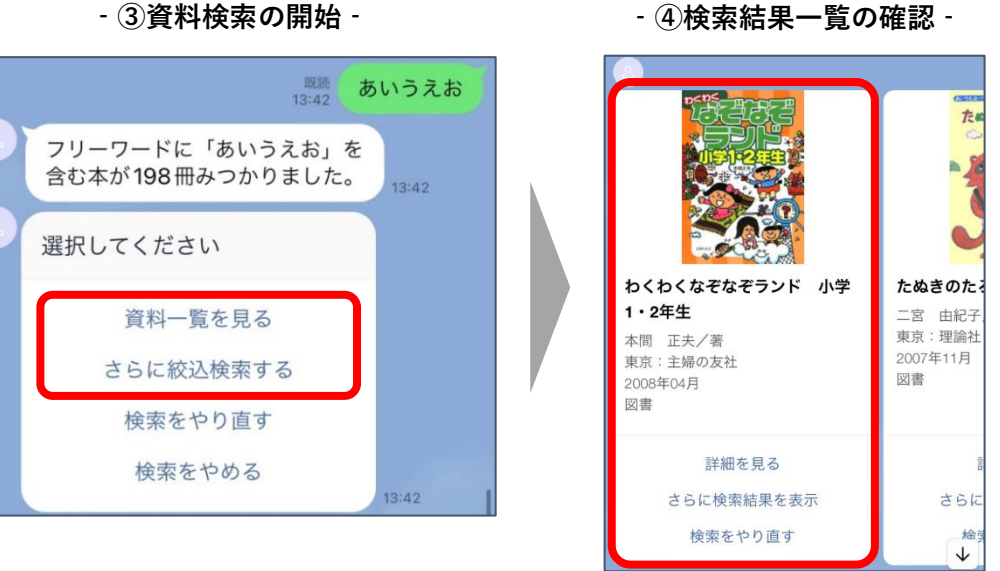

■「図書館サイト」で検索する

従来の WebOPAC にアクセスして検索を続けることができます。

### ② 利用者カードを表示する

アカウント連携済みであれば、利用者バーコードの表示ができます。

- ①図書館利用者カードをタップ -

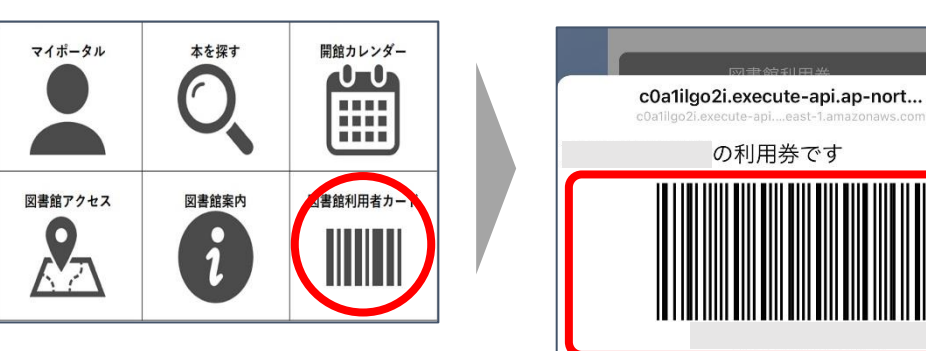

### ③ マイポータルにて自分の情報を確認する

アカウント連携済みであればマイポータルの機能を使うことができます。 借りている資料の一覧や予約中の資料の一覧などを利用者固有の情報を確認できます。

- ①マイポータルをタップ -
- ②マイポータル内容の表示 -

- ②利用者バーコードを表示 -

×

| マイポー    | -タル    |                                       |   | Lics | マイポータル      |   |
|---------|--------|---------------------------------------|---|------|-------------|---|
|         | 図書館利用券 |                                       |   |      | 図書館利用券      |   |
| マイボータル  | 本を探す   | ■■■■■■■■■■■■■■■■■■■■■■■■■■■■■■■■■■■■■ |   |      | 貸出中         |   |
|         | 0      | 0-0                                   |   |      | 予約中         |   |
|         |        |                                       |   |      | PUSH通知設定画面  |   |
| 図書館アクセス | 図書館案内  | 図書館利用者カード                             | y |      | 公式アカウントについて |   |
|         | 1      |                                       |   |      | アカウント連携解除   | 4 |

### ④ 図書館からの情報の受取について管理する

図書館からのご連絡や通知内容をトーク上から受け取ることができます。

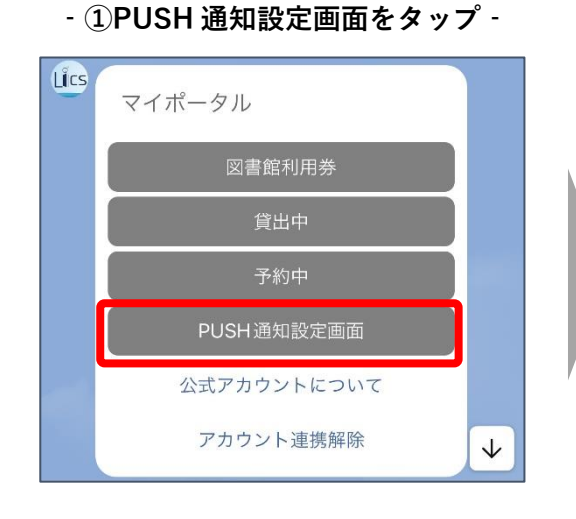

- ②受け取りたい情報について選択 -

| $\sim$       | <b>尾道市立図書館</b><br>https://www.im.licsre-saas.jp | >   |
|--------------|-------------------------------------------------|-----|
|              | 尾道市立図書館                                         |     |
|              |                                                 |     |
|              | PUSH通知設定画面                                      |     |
| LINE^<br>きます | メッセージを通知したいものを<br>。<br>。                        | 设定で |
| 🛃 各          | 種連絡をLINEで受け取る                                   |     |
| 対象: 子        | 約割当連絡                                           |     |
|              |                                                 |     |
|              | 変更する ➡                                          |     |